# Dépannage de MST sur les commutateurs Catalyst 9000

# Table des matières

Introduction Conditions préalables Exigences Composants utilisés Informations générales **Terminologie Restrictions** Dépannage MST (région unique) Topologie Configuration Validation Synchronisation entre les régions Topologie Validation Déboguages Échec de simulation PVST **BPDU PVST et BPDU MST** Topologie Validation Déboquages Litige P2P Topologie **Explication** approches MST Informations connexes

# Introduction

Ce document décrit les concepts de base nécessaires pour comprendre le fonctionnement de MST dans une topologie avec PVST ou d'autres régions.

# Conditions préalables

## Exigences

Cisco vous recommande de prendre connaissance des rubriques suivantes :

• Rapid-PVST (Rapid Per VLAN Spanning Tree)

## Composants utilisés

Les informations contenues dans ce document sont basées sur les versions de matériel et de logiciel suivantes :

- Catalyst 9300.
- Àpartir de 17.3 train.

The information in this document was created from the devices in a specific lab environment. All of the devices used in this document started with a cleared (default) configuration. Si votre réseau est en ligne, assurez-vous de bien comprendre l'incidence possible des commandes.

## **Produits connexes**

Ce document peut également être utilisé avec les matériels suivants :

• Toute la gamme Catalyst 9000.

# Informations générales

## Terminologie

Avant de commencer et d'appliquer tout type de dépannage, veuillez tenir compte de la terminologie suivante :

| Concept      | Description                                                                                                    |
|--------------|----------------------------------------------------------------------------------------------------|
| Instance STP | Une instance est une session qui s'exécute dans votre processeur :<br>Sur PVST, un VLAN est une instance dans.                                                                                                    |
|              | Sur MST, une instance est un groupe de VLAN. Ce document utiliserait le terme instance le sur cette signification.                                                                                                    |
|              | IST (Internal Spanning Tree) est également appelé Instance 0 ou MSTI0 :<br>- Il s'agit d'une instance spéciale.                                                                                                    |
|              | - MSTI 0 est utilisé pour créer une topologie sans boucle unique dans l'ensemble du doma L2.                                                                                                    |
| IST          | <ul> <li>Lorsque MST communique avec d'autres régions ou commutateurs qui exécutent d'autre<br/>versions du Spanning Tree, les paramètres IST ou MSTI0 sont utilisés pour communiquer.</li> <li>MSTI 0 est la seule unité BPDU et la racine de MSTI 0 sélectionnée par le commutateur et<br/>autre de MSTI 0 set la seule unité BPDU et la racine de MSTI 0 sélectionnée par le commutateur et<br/>autre de MSTI 0 set la seule unité BPDU et la racine de MSTI 0 sélectionnée par le commutateur et<br/>autre de MSTI 0 set la seule unité BPDU et la racine de MSTI 0 sélectionnée par le commutateur et<br/>autre de MSTI 0 set la seule unité BPDU et la racine de MSTI 0 sélectionnée par le commutateur et<br/>autre de MSTI 0 set la seule unité BPDU et la racine de MSTI 0 sélectionnée par le commutateur et<br/>autre de MSTI 0 set la seule unité BPDU et la racine de MSTI 0 sélectionnée par le commutateur et<br/>autre de MSTI 0 set la seule unité BPDU et la racine de MSTI 0 sélectionnée par le commutateur et<br/>autre de MSTI 0 set la seule unité BPDU et la racine de MSTI 0 sélectionnée par le commutateur et<br/>autre de MSTI 0 set la seule unité BPDU et la racine de MSTI 0 sélectionnée par le commutateur et<br/>autre de MSTI 0 set la seule unité BPDU et la racine de MSTI 0 sélectionnée par le commutateur et<br/>autre de MSTI 0 set la seule unité BPDU et la seule de MSTI 0 sélectionnée par le commutateur et<br/>autre de MSTI 0 set la seule de MSTI 0 set la seule de MSTI 0 s</li></ul> |
|              | responsable d'être la racine de toutes les régions ou de transporter des informations sur le racines régionales à l'intérieur d'une région MST                                                                                                    |
|              | L'IST est la seule instance <b>Spanning Tree</b> qui envoie et reçoit des BPDU. Toutes les autres informations d'instance du <b>Spanning Tree</b> sont contenues dans des enregistrements M, que encapsulés dans des BPDU MSTP. Parce que la trame BPDU MSTP transporte des informations pour toutes les instances. Il s'agit de la seule instance qui a des paramètres li minuteur.Lorsque MST communique avec d'autres régions et versions du <b>Spanning Tree</b> , la paramètres IST ou MSTI0 sont utilisés pour communiquer.                                                                                                    |
| MSTI         | <b>MSTI</b> signifie <b>Multiple Spanning Tree Instances</b> . De 1 à 15<br>L'implémentation Cisco prend en charge 16 instances : une IST (instance 0) et 15 MSTI.                                                                                                    |
| Région       | Groupe de commutateurs qui exécutent MST. Ils ont tous la même configuration MST.                                                                                                    |

| CIST of CST          | - Le <b>protocole Spanning Tree commun</b> interconnecte les régions MST et les Spanning Tree simples.                                                                                                    |
|----------------------|----------------------------------------------------------------------------------------------------|
| 001 0001             | - Un <b>Spanning Tree commun et interne</b> est une collection des IST dans chaque région MS <b>Spanning Tree commun</b> .                                                                                                    |
|                      | Il s'agit du processus de sélection pour chaque instance d'une région, à l'exception de l'ins 0.                                                                                                    |
|                      | Il est possible d'avoir une racine différente dans une région Spanning Tree pour chaque<br>instance si nécessaire.                                                                                                    |
| Racine<br>régionale  | Cette opération est effectuée si elle est considérée comme l'information dans la BPDU IST possède l'information requise pour effectuer une sélection d'arbre recouvrant normale. Le pont racine CIST était appelé « maître IST » dans l'implémentation préstandard. Si le pracine CIST se trouve dans la région, la racine régionale est le pont racine CIST.                             |
|                      | Sinon, la racine régionale est le commutateur le plus proche de la racine CIST dans la régi<br>La racine régionale agit comme un pont racine pour l'IST.                                                                                                    |
|                      | converger l'instance 0, il est nécessaire d'utiliser un autre mécanisme pour former des raci                                                                                                    |
| M-Record             | C'est ce qu'on appelle un M-Record. Toutes les informations Spanning Tree d'une instance individuelle se trouvent à l'intérieur de chaque enregistrement M. Ces informations sont transmises avec les TLV dans les BPDU IST.                                                                                                    |
|                      | Le mécanisme <b>de gestion des litiges</b> est un mécanisme intégré de détection de liaison unidirectionnelle. Ce protocole n'est pas disponible dans la version originale de 802.1d (RS été intégré à la norme 802.1d en 2004) ou de PVST.                                                                                                    |
| Contestation         | Le mécanisme de <b>litige</b> est déclenché à la réception d'une BPDU inférieure qui a un état désigné et est dans un état d'apprentissage et de transmission.                                                                                                    |
|                      | Cela indique une liaison unidirectionnelle et pour empêcher les boucles, le port qui reçoit b<br>la liaison.                                                                                                    |
|                      | apportés au RSTP.                                                                                                    |
| Proposition /        | Une explication simplifiée du processus d'accord de proposition est que lorsque 2 voisins<br>s'élèvent, les deux commencent par leur transmission BPDU avec un bit de proposition.<br>Une fois que l'un des homologues passe à l'accord (il indique que le voisin est accepté cor<br>le chemin supérieur vers la racine), les liaisons passent immédiatement à un état de<br>transmission |
|                      | Commencez par les deux ports qui envoient des BPDU. Ils prétendent être la racine avec l de désignation et de proposition défini.                                                                                                    |
|                      | Lorsque le commutateur inférieur reconnaît que ce port n'est pas un pont racine et qu'il a le meilleur chemin vers la racine, il n'a plus le bit de proposition défini et passe à l'état racine transfert                                                                                                    |
|                      | RSTP / MST place une liaison bidirectionnelle non simultanée dans un état « partagé ». Ce signifie que le processus de <b>proposition d'accord</b> n'a pas lieu.                                                                                                    |
| Segments<br>partagés | Étant donné que la séquence est destinée à activer rapidement les liaisons P2P, une trans<br>prématurée vers un état de transmission peut provoquer une boucle. Ceci est visible dans<br>commandes show pour le Spanning Tree                                                                                                    |
|                      | Vous pouvez entrer spanning-tree link-type point-to-point sur l'interface pour la forcer à être dans l'état P2P, veuillez l'utiliser avec précaution.                                                                                                    |
| Régions              | Le CIST est élu entre les Régions via la BPDU MSTIO                                                                                                    |
| multiples            | <ul> <li>Plusieurs régions apparaissent comme un seul commutateur logique par région pour les a<br/>périphériques.</li> </ul>                                                                                                    |

| Port de<br>périphérie          | Ces ports se trouvent à la limite de la région. Généralement, sur ces ports, des BPDU non-<br>sont reçues, donc MST n'est pas possible sur ce port.<br>La simulation PVST est la façon dont MST et PVST peuvent fonctionner sur le même résea<br>Dans certains scénarios, tels que les migrations ou les modifications de la topologie d'un<br>réseau, plusieurs types STP sont trouvés ensemble et une région MST est connectée à un<br>domaine |
|--------------------------------|----------------------------------------------------------------------------------------------------|
| Simulation<br>PVST             | Par exemple, un réseau qui passe de PVST+ à MST et tous les commutateurs ne peuvent<br>être modifiés en même temps. En outre, il est nécessaire de travailler avec MST et PVST+<br>Étant donné que PVST+ ne peut pas traiter les BPUS MST, il existe un mécanisme de<br>compatibilité entre eux, de sorte que les deux protocoles peuvent interagir. Ce mécanisme<br>compatibilité est appelé simulation PVST.                                   |
| Échec de<br>simulation<br>PVST | Si les règles indiquées sur la simulation PVST ne sont pas respectées                                                                                                    |

## Restrictions

- Les protocoles PVST+, Rapid PVST+ et MSTP sont pris en charge, mais une seule version peut être active à tout moment. (Par exemple, tous les VLAN exécutent le protocole PVST+, tous les VLAN exécutent le protocole Rapid PVST+ ou tous les VLAN exécutent le protocole MSTP.)
- La propagation VTP (VLAN Trunking Protocol) de la configuration MST n'est pas prise en charge.

# Dépannage

L'objectif est de faire en sorte que la région MST se comporte comme un pont CST virtuel, du point de vue de l'extérieur de la région.

D'autres commutateurs, soit dans une région différente, soit dans un domaine PVST, voient la région MST comme un seul commutateur, car RootID et le coût du chemin racine restent inchangés.

## MST (région unique)

Topologie

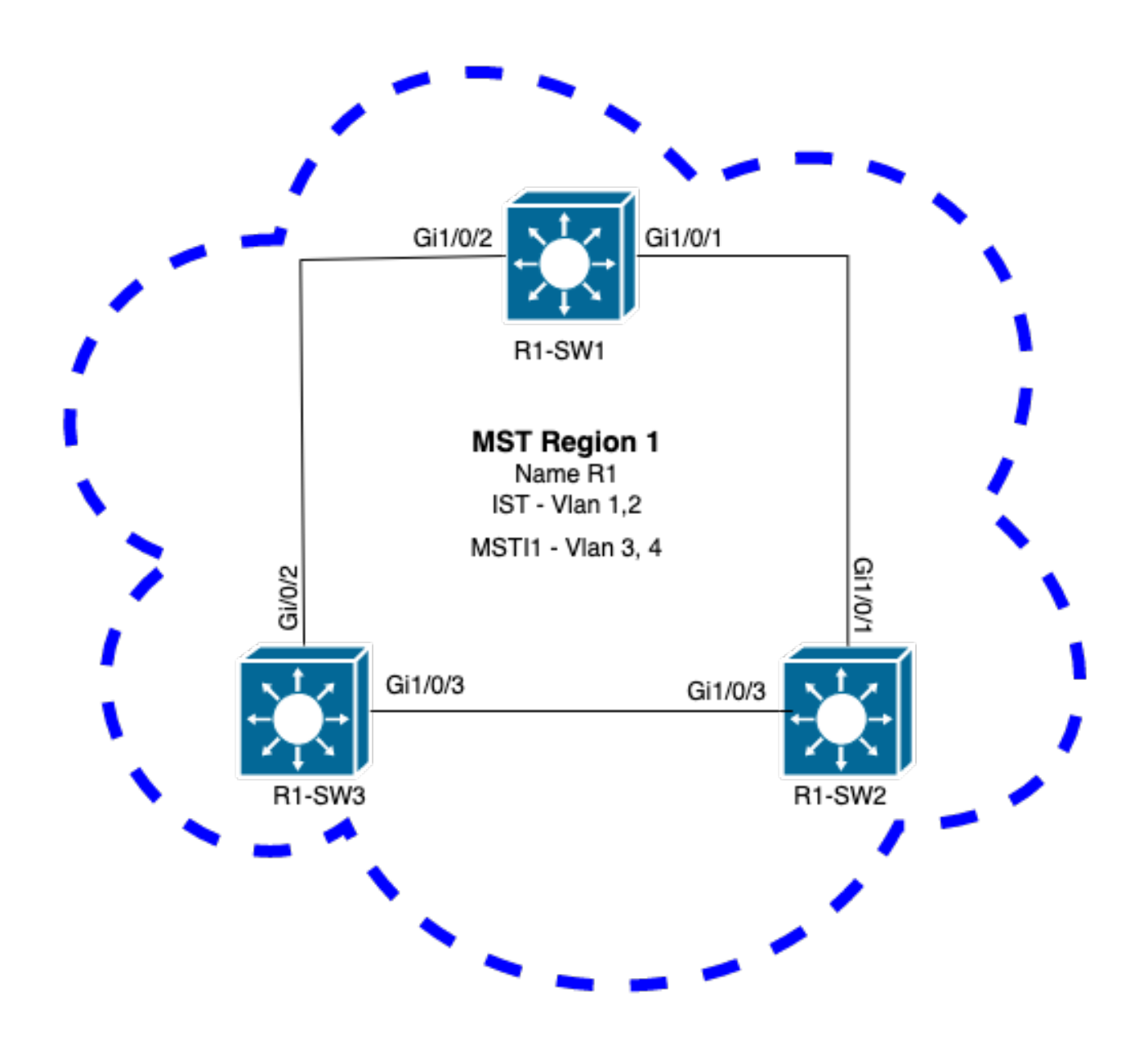

### Configuration

Ces trois attributs doivent être configurés de la même manière sur tous les commutateurs sous une région MST pour converger correctement. Les commandes sont appliquées en mode de configuration MST.

- Nom
- Numéro de révision
- Mappage VLAN à instance

spanning-tree mst configuration
name <region name>
revision <number>
instance <number> vlan <vlan number>
Validez la configuration des attributs avec cette commande :

show running-config | section span

Exemple : configuration des attributs pour les commutateurs 1, 2 et 3 dans la région 1

#### R1-SW1

```
R1-SW1#show running-config | section spann
spanning-tree mode mst
spanning-tree extend system-id
spanning-tree mst configuration
name R1 <---
revision 1 <---
instance 1 vlan 3-4 <---
R1-SW2
```

```
R1-SW2#show running-config | section spann
spanning-tree mode mst
spanning-tree extend system-id
spanning-tree mst configuration
name R1
revision 1
instance 1 vlan 3-4
R1-SW3
```

```
R1-SW3#show running-config | section spann
spanning-tree mode mst
spanning-tree extend system-id
spanning-tree mst configuration
name R1
revision 1
instance 1 vlan 3-4
```

### Validation

Pendant la migration MST, vous pouvez configurer les paramètres MST sans avoir à changer le mode STP.

Suivez ces recommandations pour éviter d'éventuelles interruptions du réseau dues à une configuration incorrecte.

- Vérifiez la configuration MST avant de valider.
- Vérifier la configuration MST après validation

Vérifiez la configuration MST avant de valider.

Cette vérification est effectuée lorsque le mode Spanning Tree doit n'a pas encore été appliqué.

```
show spanning-tree mst
show current
show spanning-tree mst configuration digest
```

**Remarque** : **show current** est uniquement disponible en mode de configuration MST (sousmode de configuration mst de spanning-tree)

Exemple : pour le commutateur 1 dans la région 1

Vérifiez que le mode STP n'est pas encore en mode MST

R1-SW1#show spanning-tree mst % switch is not in mst mode <--Vérifier la configuration MST actuelle

| 0<br>1                    | 1-2,6-4094<br>3-4              |  |  |  |  |  |  |  |
|---------------------------|--------------------------------|--|--|--|--|--|--|--|
| Instance                  | Vlans mapped                   |  |  |  |  |  |  |  |
| Revision                  | 1 Instances configured 2       |  |  |  |  |  |  |  |
| Name                      | [R1]                           |  |  |  |  |  |  |  |
| Current MST configuration |                                |  |  |  |  |  |  |  |
| R1-SW1(con                | nfig-mst) <b>#show current</b> |  |  |  |  |  |  |  |
|                           |                                |  |  |  |  |  |  |  |

Remarque : show current est uniquement disponible en mode de configuration MST.

Remarque : show span mst configuration et show current sont des commandes équivalentes.

Vérifier le hachage digest

```
R1-SW1#show spanning-tree mst configuration digest<--</th>% Switch is not in mst mode<--</td>Name [R1]Revision 1 Instances configured 2<--</td>Digest 0xA423B8DBB209CCF6560F55618AB58726<--</td>Pre-std Digest 0x8C9BE88BBC9B84CB8AED635EE008436A<--</td>
```

**Remarque** : la sortie Digest vous permet de savoir si le commutateur est déjà en mode MST. Le hachage Digest ne change pas, même si le mode MST n'a pas encore été activé.

**Remarque** : les commutateurs Catalyst 9000 exécutent le protocole MST standard IEEE. Par conséquent, vous devez vous concentrer sur le hachage **Digest** au lieu du **Digest Pre-std** 

Vérifier la configuration MST après validation

show current
show pending
show spanning-tree mst configuration digest
abort

**Remarque** : **show pending** (ainsi que **show current**) est uniquement disponible en mode de configuration MST

Le résultat de la commande **show current** vous montre la configuration MST après avoir quitté le sous-mode MST (qui est lorsque la modification de configuration est appliquée), tandis que le résultat de la commande **show pending** vous montre la configuration MST qui a été récemment

configurée, mais qui n'a pas été appliquée.

Si, pour une raison quelconque, vous devez rétablir les modifications de configuration et que vous êtes toujours sous le sous-mode MST, alors vous pouvez appliquer la commande **abort** qui sort du sous-mode MST sans appliquer les modifications.

**Remarque** : **show pending** (ainsi que **show current**) est uniquement disponible en mode de configuration MST

Exemple : pour le commutateur 1 dans la région 1

Notez que les configurations actuelle et en attente sont identiques, ce qui signifie qu'aucune modification n'a été apportée.

Le hachage Digest est identique à celui validé dans le résultat précédent.

| R1-SW1(con<br>R1-SW1(con<br><b>Current Ms</b><br>Name<br>Revision | nfig)# <b>s</b><br>nfig-ms<br><b>ST conf</b><br>[R1]<br>1 | <pre>spanning-tree mst configuration st)#show current Siguration Instances configured 2</pre> |
|-------------------------------------------------------------------|-----------------------------------------------------------|-----------------------------------------------------------------------------------------------|
| Instance                                                          | Vlang                                                     | manped                                                                                        |
|                                                                   |                                                           |                                                                                               |
| 0                                                                 | 1-2,5-                                                    | 4094                                                                                          |
| 1                                                                 | 3-4                                                       |                                                                                               |
|                                                                   |                                                           |                                                                                               |
| R1-SW1(cor<br><b>Pending M</b>                                    | nfig-ms<br>ST conf                                        | st)#show pending                                                                              |
| Name                                                              | [R1]                                                      |                                                                                               |
| Revision                                                          | 1                                                         | Instances configured 2                                                                        |
| Instance                                                          | Vlans                                                     | mapped                                                                                        |
| 0                                                                 | 1-2,5-                                                    | -4094                                                                                         |
| 1                                                                 | 3-4                                                       |                                                                                               |
|                                                                   |                                                           |                                                                                               |
| R1-SW1 (cor                                                       | nfia-ms                                                   | st)#do show spanning-tree mst configuration digest                                            |
| Name                                                              | [R1]                                                      | ······································                                                        |
| Revision                                                          | 1                                                         | Instances configured 2                                                                        |
| Digest                                                            |                                                           | 0xA423B8DBB209CCF6560F55618AB58726 <                                                          |
|                                                                   |                                                           |                                                                                               |

Pre-std Digest 0x8C9BE88BBC9B84CB8AED635EE008436A

Une nouvelle instance est créée et le VLAN 5 lui est mappé. Cette fois, la sortie **show current** n'affiche pas la nouvelle instance récemment configurée, mais **show pending**. C'est prévu.

Notez que le hachage Digest n'a pas changé. En effet, la nouvelle configuration ne s'applique que lorsque vous quittez le mode de configuration MST (sous-mode de configuration mst de spanning-tree)

| Name         | [R1]    |                                                    |
|--------------|---------|----------------------------------------------------|
| Revision     | 1       | Instances configured 2                             |
| Instance     | Vlans   | mapped                                             |
| 0            | 1-2,5-  | -4094                                              |
| 1            | 3-4     |                                                    |
|              |         |                                                    |
| R1-SW1 ( CO) | nfia-m  | at)#show pending                                   |
| Pending M    | ST cont | figuration                                         |
| Name         | [R1]    |                                                    |
| Revision     | 1       | Instances configured 3                             |
| Instance     | Vlans   | mapped                                             |
| 0            | 1-2,6-  | -4094                                              |
| 1            | 3-4     |                                                    |
| 2            | 5       | <                                                  |
|              |         |                                                    |
| R1-SW1(com   | nfiq-m: | st)#do show spanning-tree mst configuration digest |
| Name         | [R1]    |                                                    |
| Revision     | 1       | Instances configured 2                             |
| Digest       |         | 0xA423B8DBB209CCF6560F55618AB58726 <               |

Pre-std Digest 0x8C9BE88BBC9B84CB8AED635EE008436A

Une fois que vous avez quitté le mode de configuration MST, les modifications sont reflétées. Le hachage Digest est également recalculé pour correspondre aux nouvelles modifications apportées.

| R1-SW1(cor<br>R1-SW1(cor<br>R1-SW1(cor<br><b>Current MS</b> | nfig-ms<br>nfig)# <b>s</b><br>nfig-ms<br><b>ST conf</b> | t)#exit<br>panning-tree mst configuration<br>t)#show current<br>iguration |
|-------------------------------------------------------------|---------------------------------------------------------|---------------------------------------------------------------------------|
| Name                                                        | [R1]                                                    |                                                                           |
| Revision                                                    | 1                                                       | Instances configured 3                                                    |
| Instance                                                    | Vlans                                                   | mapped                                                                    |
| 0                                                           | 1-2,6-                                                  | 4094                                                                      |
| 1                                                           | 3-4                                                     |                                                                           |
| 2                                                           | 5                                                       | <                                                                         |
| R1-SW1(cor                                                  | nfig-ms                                                 | t)# <b>show pending</b>                                                   |
| Pending MS                                                  | ST conf                                                 | iguration                                                                 |
| Name                                                        | [R1]                                                    |                                                                           |
| Revision                                                    | 1                                                       | Instances configured 3                                                    |
| Instance                                                    | Vlans                                                   | mapped                                                                    |
| 0                                                           | 1-2,6-                                                  | 4094                                                                      |
| 1                                                           | 3-4                                                     |                                                                           |

2 5 <--\_\_\_\_\_

 $\verb|R1-SW1(config-mst)| \texttt{#do show spanning-tree mst configuration digest||}$ Name [R1] Revision 1 Instances configured 3

Ces commandes sont utiles pour valider les paramètres MST et la convergence. Ils fournissent également des informations relatives aux compteurs MST, au coût, etc.

show spanning-tree pathcost method show spanning-tree root show spanning-tree summary show spanning-tree mst show spanning-tree interface <interface>

Remarque : show spanning-tree mst et show spanning-tree sont équivalents

Exemple : pour le commutateur 1 dans la région 1

Il existe deux méthodes pour mesurer le coût du chemin : short (legacy) et long. Il est toujours préférable d'être homogène le long de votre réseau de couche 2. Si vous exécutez la méthode long pathcost, faites-la le long de tous vos commutateurs qui s'exécutent sur STP.

R1-SW1#**show spanning-tree pathcost method** Spanning tree default pathcost **method used is long** <--

Cette sortie vous permet de connaître la méthode de coût de chemin, mais vous permet également de savoir que le commutateur exécute le protocole MST standard et utilise l'ID système étendu (qui est obligatoire lorsque MST est utilisé).

| R1-SW1#show spanning-tree summar | ry        |           |            |     |        |
|----------------------------------|-----------|-----------|------------|-----|--------|
| Switch is in mst mode (IEEE Star | ndard)    |           | <          |     |        |
| Root bridge for: none            |           |           |            |     |        |
| EtherChannel misconfig guard     | is        | s enabled |            |     |        |
| Extended system ID               | is        | enabled   | <          |     |        |
| Portfast Default                 | is        | disable   | ł          |     |        |
| PortFast BPDU Guard Default      | is        | disabled  |            |     |        |
| Portfast BPDU Filter Default     | is        | disabled  |            |     |        |
| Loopguard Default                | is        | disabled  |            |     |        |
| UplinkFast                       | is        | disable   | ł          |     |        |
| BackboneFast                     | is        | disable   | ł          |     |        |
| Configured Pathcost method used  | is long   |           | <          |     |        |
| Name Blocking                    | Listening | Learning  | Forwarding | STP | Active |
| MST0 0                           | 0         | 0         | 3          |     | 3      |
| MST1 0                           | 0         | 0         | 3          |     | 3      |
| 2 msts 0                         | 0         | 0         | 6          |     | <br>6  |

Les ID de pont et de racine, les priorités, les coûts, les rôles et l'état des ports, ainsi que le mappage VLAN peuvent être observés dans ce résultat :

R1-SW1#show spanning-tree mst

| ##### MSTO | vlans mapped: 1-2,5-4094        |                       |
|------------|---------------------------------|-----------------------|
| Bridge     | address 3473.2db8.be80 priority | 32768 (32768 sysid 0) |

 
 Root
 address
 f04a.021e.9500
 priority
 24576
 (24576
 sysid
 0)

 port
 Gi1/0/2
 path cost
 0
 0
 0
 0
 0
 0
 0
 0
 0
 0
 0
 0
 0
 0
 0
 0
 0
 0
 0
 0
 0
 0
 0
 0
 0
 0
 0
 0
 0
 0
 0
 0
 0
 0
 0
 0
 0
 0
 0
 0
 0
 0
 0
 0
 0
 0
 0
 0
 0
 0
 0
 0
 0
 0
 0
 0
 0
 0
 0
 0
 0
 0
 0
 0
 0
 0
 0
 0
 0
 0
 0
 0
 0
 0
 0
 0
 0
 0
 0
 0
 0
 0
 0
 0
 0
 0
 0
 0
 0
 0
 0
 0 internal cost 20000 rem hops 19 Operational hello time 2 , forward delay 15, max age 20, txholdcount 6 Configured hello time 2 , forward delay 15, max age 20, max hops 20 Interface Role Sts Cost Prio.Nbr **Type** \_\_\_\_\_ \_\_\_\_ \_\_\_ Desg FWD 20000 Gi1/0/1 128.1 **P2p** Gi1/0/2 Root FWD 20000 128.2 **P2p** Gi1/0/4 Desg FWD 20000 128.4 **P2p** ##### MST1 vlans mapped: 3-4 
 Bridge
 address
 3473.2db8.be80
 priority
 32769
 (32768 sysid 1)

 Root
 address
 f04a.021e.9500
 priority
 24577
 (24576 sysid 1)

 port
 Gi1/0/2
 cost
 20000
 rem hops 19
 Role Sts Cost Prio.Nbr Type Interface \_\_\_\_\_ \_\_\_\_ \_\_\_ 
 Desg
 FWD
 20000
 128.1
 P2p

 Root
 FWD
 20000
 128.2
 P2p

 Desg
 FWD
 20000
 128.4
 P2p
 P2p Gi1/0/1 Gi1/0/2 Gi1/0/4

Cette commande vous montre l'état, la priorité et le type de lien des rôles STP du point de vue de l'interface plutôt que du point de vue de l'instance.

#### R1-SW1#show spanning-tree interface gigabitEthernet 1/0/1

| Mst  | Instance | Role | Sts | Cost  | Prio.Nbr | Туре |
|------|----------|------|-----|-------|----------|------|
|      |          |      |     |       |          |      |
| MST0 | 1        | Desg | FWD | 20000 | 128.1    | P2p  |
| MST1 |          | Desg | FWD | 20000 | 128.1    | P2p  |

#### R1-SW1 #show spanning-tree interface gigabitEthernet 1/0/2

| Mst  | Instance | Role | Sts | Cost  | Prio.Nbr | Туре |
|------|----------|------|-----|-------|----------|------|
|      |          |      |     |       |          |      |
| MSTC | )        | Root | FWD | 20000 | 128.2    | P2p  |
| MST1 |          | Root | FWD | 20000 | 128.2    | P2p  |

### Synchronisation entre les régions

La région 2 a été ajoutée à la topologie. L'objectif est de vérifier le processus d'interaction et de convergence de deux régions différentes. Seuls les commutateurs de périphérie ont lieu dans cette communication.

Puisque les deux extrémités de la liaison ont le même processus de communication. Cette section se concentre sur les sorties de **show spanning-tree** la **plupart** de R1-SW2 et deux BPDU prises d'une capture de paquet.

Topologie

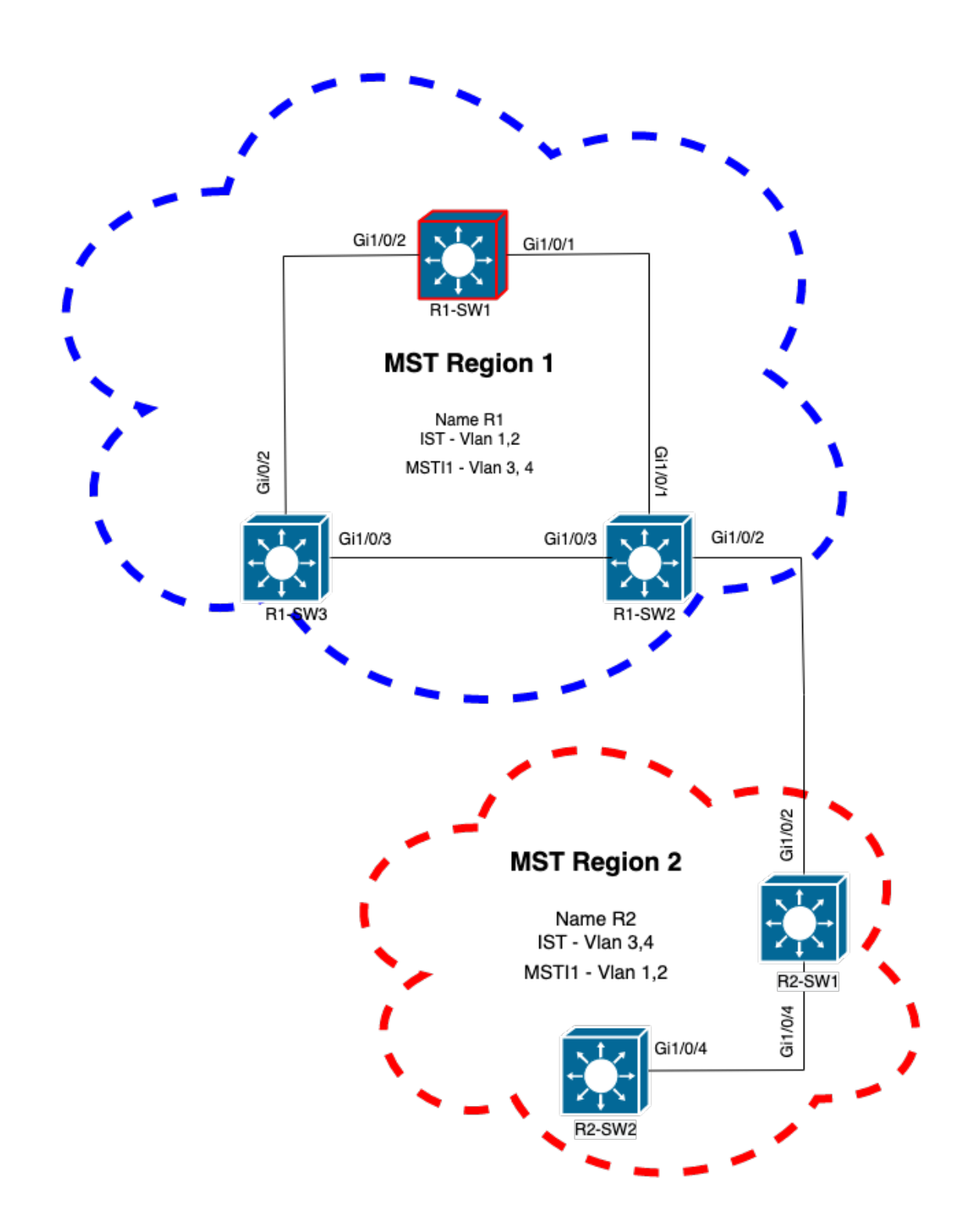

### Validation

Il s'agit de la communication initiale entre R1-SW2 de la région 1 et R2-SW1 de la région 2. Dès qu'une connexion est établie entre les deux périphériques, ils envoient une trame BPDU.

Concentrez-vous sur l'interface Gi1/0/2 de R2-SW1, qui bloque (BLK) comme état initial. N'oubliez pas qu'un port de commutateur passe à l'état BLK au moment du processus de sélection.

| MST0     |         |             |           |          |                    |                |       |
|----------|---------|-------------|-----------|----------|--------------------|----------------|-------|
| ! Output | omitted | for brevity | Interface | Role Sts | Cost Prio.Nbr Type |                |       |
|          |         |             |           |          | Gi1/0/2            | Desg BLK 20000 | 128.2 |
| P2p      |         |             |           |          |                    |                |       |
| Gi1/0/4  |         | Root FWI    | 20000     | 128.4    | P2p                |                |       |
| MST1     |         |             |           |          |                    |                |       |
| ! Output | omitted | for brevity | Interface | Role Sts | Cost Prio.Nbr Type |                |       |
|          |         |             |           |          | G11/0/2            | Desg BLK 20000 | 128.2 |
| PZp      |         |             |           |          |                    |                |       |
| Gi1/0/4  |         | Root FWI    | 20000     | 128.4    | P2p                |                |       |

Dans la capture de paquets, cette première trame BPDU est observée, avec les indicateurs Port Role indiqués comme Designated et Proposal.

Cela signifie que la communication a déjà commencé et que les deux ports ont lancé le processus de synchronisation pour établir un accord et définir les rôles et les états des ports. Tout commence par le mécanisme de proposition.

```
IEEE 802.3 Ethernet
   Destination: Spanning-tree-(for-bridges)_00 (01:80:c2:00:00)
   Source: Cisco_05:d6:02 (f0:4a:02:05:d6:02)
   Length: 121
Logical-Link Control
Spanning Tree Protocol
   Protocol Identifier: Spanning Tree Protocol (0x0000)
   Protocol Version Identifier: Multiple Spanning Tree (3)
   BPDU Type: Rapid/Multiple Spanning Tree (0x02)
   BPDU flags: 0x0e, Port Role: Designated, Proposal
        0.... = Topology Change Acknowledgment: No
        .0... = Agreement: No
        ..0. .... = Forwarding: No
        ...0 .... = Learning: No
        .... 11.. = Port Role: Designated (3)
        .... ..1. = Proposal: Yes
        .... ...0 = Topology Change: No
   Root Identifier: 24576 / 0 / f0:4a:02:1e:95:00
   Root Path Cost: 20004
   Bridge Identifier: 32768 / 0 / a0:f8:49:10:47:80
   Port identifier: 0x8002
   Message Age: 2
   Max Age: 20
   Hello Time: 2
   Forward Delay: 15
   Version 1 Length: 0
   Version 3 Length: 80
   MST Extension
```

Après l'échange de BPDU entre les commutateurs, l'état passe à l'apprentissage (LRN).

Une fois que R2-SW1 a reçu la première unité BPDU précédemment affichée, l'état LRN est le premier état de transition après l'état de blocage.

MST0 ! Output omitted for brevity

| Interface                    | Role   | Sts  | Cost  | Prio.Nbr | Туре    |
|------------------------------|--------|------|-------|----------|---------|
| Gi1/0/2                      | Desg   | LRN  | 20000 | 128.2    | P2p     |
| Gi1/0/4                      | Root   | FWD  | 20000 | 128.4    | P2p     |
| MST1<br>! Output omitted for | r brev | vity |       |          |         |
| Interface                    | Role   | Sts  | Cost  | Prio.Nbr | Туре    |
|                              | Desa   | T.RN | 20000 | 128 2    | <br>P2n |
| Gi1/0/4                      | Root   | FWD  | 20000 | 128.4    | P2p     |

Une fois que l'un des homologues a établi un accord et que la synchronisation a eu lieu (le voisin est accepté comme le chemin supérieur vers la racine), les liaisons passent immédiatement à l'état de transmission.

Ici, vous pouvez observer le BPDU avec les indicateurs définis comme apprentissage, il inclut également l'indicateur de notification de changement de topologie qui est déclenché dès que le port passe de LRN à forwarding (FWR).

Dans cet état, MST détermine si le port participe ou non au transfert de trame (état BLK).

```
IEEE 802.3 Ethernet
Logical-Link Control
Spanning Tree Protocol
   Protocol Identifier: Spanning Tree Protocol (0x0000)
   Protocol Version Identifier: Multiple Spanning Tree (3)
   BPDU Type: Rapid/Multiple Spanning Tree (0x02)
   BPDU flags: 0x3d, Forwarding, Learning, Port Role: Designated, Topology Change
        0.... = Topology Change Acknowledgment: No
        .0.. .... = Agreement: No
        ..1. .... = Forwarding: Yes
        ...1 .... = Learning: Yes
        .... 11.. = Port Role: Designated (3)
        .... ..0. = Proposal: No
        .... 1 = Topology Change: Yes
   Root Identifier: 24576 / 0 / f0:4a:02:1e:95:00
   Root Path Cost: 20004
   Bridge Identifier: 32768 / 0 / a0:f8:49:10:47:80
   Port identifier: 0x8002
   Message Age: 2
   Max Age: 20
   Hello Time: 2
   Forward Delay: 15
   Version 1 Length: 0
   Version 3 Length: 80
   MST Extension
```

Enfin, le port de commutateur passe à l'état de transmission après avoir traversé tous les états impliqués dans la création de la topologie du réseau.

Il s'agit du dernier état du port, avec le rôle désigné (Desg) et l'état FDW.

```
R2-SW1#show spanning-tree mst
MST0
! Output omitted for brevity
Interface
               Role Sts Cost Prio.Nbr Type
_____
                                     P2p
Gi1/0/2
               Desg FWD 20000
                               128.2
               Root FWD 20000 128.4 P2p
Gi1/0/4
MST1
! Output omitted for brevity
                               Prio.Nbr Type
Interface
               Role Sts Cost
_____ ____

        Desg FWD 20000
        128.2
        P2p

        Root FWD 20000
        128.4
        P2p

Gi1/0/2
                                       P2p
Gi1/0/4
```

#### Déboguages

Ces bogues ont été activés lors de la communication entre R2-SW1 et R1-SW2.

debug spanning-tree mstp roles debug spanning-tree mstp tc debug spanning-tree mstp boundary **Exemple**:

R2-SW1#**show debugging** Packet Infra debugs:

Ip Address Port

Multiple Spanning Tree: MSTP port **ROLES** changes debugging is on MSTP **Topology Change** notifications debugging is on MSTP port **BOUNDARY** flag changes debugging is on

Journaux observés

```
%LINK-3-UPDOWN: Interface GigabitEthernet1/0/2, changed state to down
%LINK-3-UPDOWN: Interface GigabitEthernet1/0/2, changed state to up
MST[0]: Gi1/0/2 is now designated port
MST[0]: Gi1/0/2 becomes designated - clearing BOUNDARY flag
MST[1]: Gi1/0/2 is now designated port
MST[0]: port Gi1/0/2 received external tc
MST[0]: port Gi1/0/2 received external tc
MST[0]: port Gi1/0/2 received tc
MST[0]: port Gi1/0/2 received external tc
MST[0]: port Gi1/0/2 received external tc
MST[0]: port Gi1/0/2 received external tc
MST[0]: port Gi1/0/2 received external tc
MST[1]: port Gi1/0/2 received external tc
```

```
MST[0]: port Gi1/0/2 received external tc
MST[0]: port Gi1/0/2 received external tc
MST[1]: port Gi1/0/2 received tc
MST[0]: port Gi1/0/2 initiating tc
MST[0]: port Gi1/0/2 received external tc
MST[0]: port Gi1/0/2 received external tc
MST[1]: port Gi1/0/2 received tcsho span
%LINEPROTO-5-UPDOWN: Line protocol on Interface GigabitEthernet1/0/2, changed state to up
MST[0]: port Gi1/0/3 received internal tc
MST[0]: port Gi1/0/3 received internal tc
MST[0]: port Gi1/0/3 received internal tc
```

## Échec de simulation PVST

La simulation PVST est le mécanisme utilisé par MST pour communiquer avec des commutateurs non MST.

Les commutateurs PVST ne reconnaissent pas les unités BPDU MST car elles sont simplement différentes. C'est pourquoi il est important de comprendre les différences entre les BPDU PVST et MST.

### **BPDU PVST et BPDU MST**

Deux unités BPDU ont été capturées, une pour le protocole PVST et l'autre pour le protocole MST. Examinez les différences entre elles.

**PVST** 

- Le protocole PVST envoie une trame BPDU pour chaque VLAN configuré sur le commutateur. Par conséquent, si 100 VLAN sont configurés, 100 unités BPDU sont envoyées sur tous les ports pour créer sa propre topologie sans boucle.
- PVST est basé sur le protocole STP classique

```
Ethernet II, Src: Cisco_06:19:01 (f0:4a:02:06:19:01), Dst: PVST+ (01:00:0c:cc:cc:cd)
   Destination: PVST+ (01:00:0c:cc:cc:cd)
   Source: Cisco_06:19:01 (f0:4a:02:06:19:01)
   Type: 802.1Q Virtual LAN (0x8100)
802.1Q Virtual LAN, PRI: 7, DEI: 0, ID: 3
   111. .... = Priority: Network Control (7)
    ....0 ..... = DEI: Ineligible
    .... 0000 0000 0011 = ID: 3
   Length: 50
Logical-Link Control
   DSAP: SNAP (0xaa)
   SSAP: SNAP (0xaa)
   Control field: U, func=UI (0x03)
   Organization Code: 00:00:0c (Cisco Systems, Inc)
   PID: PVSTP+ (0x010b)
Spanning Tree Protocol
   Protocol Identifier: Spanning Tree Protocol (0x0000)
   Protocol Version Identifier: Spanning Tree (0)
   BPDU Type: Configuration (0x00)
   BPDU flags: 0x01, Topology Change
       0.... = Topology Change Acknowledgment: No
       .... 1 = Topology Change: Yes
   Root Identifier: 32768 / 0 / 68:9e:0b:a0:f5:80
       Root Bridge Priority: 32768
```

```
Root Bridge System ID Extension: 0
    Root Bridge System ID: Cisco_a0:f5:80 (68:9e:0b:a0:f5:80)
Root Path Cost: 20000
Bridge Identifier: 32768 / 0 / f0:4a:02:06:19:00
    Bridge Priority: 32768
    Bridge System ID Extension: 0
    Bridge System ID: Cisco_06:19:00 (f0:4a:02:06:19:00)
Port identifier: 0x8001
Message Age: 1
Max Age: 20
Hello Time: 2
Forward Delay: 15
Originating VLAN (PVID): 3
    Type: Originating VLAN (0x0000)
    Length: 2
    Originating VLAN: 3
```

#### MST

- MST envoie une seule trame BPDU pour toutes les instances MST configurées sur le commutateur. Ceci est réalisé grâce à l'extension MST (M records) qui dispose des informations de toutes les instances.
- MST est basé sur RSTP, ce qui signifie que tous les mécanismes intrinsèques de ce protocole ont été hérités de MST.
- · Les minuteurs sont définis par l'IST et affectent toutes les autres instances d'une région

```
IEEE 802.3 Ethernet
   Destination: Spanning-tree-(for-bridges)_00 (01:80:c2:00:00:00)
    Source: Cisco_b8:be:81 (34:73:2d:b8:be:81)
   Length: 121
Logical-Link Control
    DSAP: Spanning Tree BPDU (0x42)
    SSAP: Spanning Tree BPDU (0x42)
    Control field: U, func=UI (0x03)
Spanning Tree Protocol
   Protocol Identifier: Spanning Tree Protocol (0x0000)
   Protocol Version Identifier: Multiple Spanning Tree (3)
   BPDU Type: Rapid/Multiple Spanning Tree (0x02)
   BPDU flags: 0x0e, Port Role: Designated, Proposal
        0.... = Topology Change Acknowledgment: No
        .0.. .... = Agreement: No
        ..... = Forwarding: No
        ...0 .... = Learning: No
        .... 11.. = Port Role: Designated (3)
        .... ..1. = Proposal: Yes
        .... ... 0 = Topology Change: No
    Root Identifier: 32768 / 0 / 34:73:2d:b8:be:80
        Root Bridge Priority: 32768
       Root Bridge System ID Extension: 0
        Root Bridge System ID: Cisco_b8:be:80 (34:73:2d:b8:be:80)
   Root Path Cost: 0
   Bridge Identifier: 32768 / 0 / 34:73:2d:b8:be:80
        Bridge Priority: 32768
        Bridge System ID Extension: 0
       Bridge System ID: Cisco_b8:be:80 (34:73:2d:b8:be:80)
   Port identifier: 0x8001
   Message Age: 0
   Max Age: 20
   Hello Time: 2
    Forward Delay: 15
```

```
Version 1 Length: 0
Version 3 Length: 80
MST Extension
   MST Config ID format selector: 0
   MST Config name: R1
    MST Config revision: 1
    MST Config digest: a423b8dbb209ccf6560f55618ab58726
    CIST Internal Root Path Cost: 0
    CIST Bridge Identifier: 32768 / 0 / 34:73:2d:b8:be:80
        CIST Bridge Priority: 32768
        CIST Bridge Identifier System ID Extension: 0
       CIST Bridge Identifier System ID: Cisco_b8:be:80 (34:73:2d:b8:be:80)
    CIST Remaining hops: 20
    MSTID 1, Regional Root Identifier 32768 / 34:73:2d:b8:be:80
        MSTI flags: 0x0e, Port Role: Designated, Proposal
            0... = Topology Change Acknowledgment: No
            .0.. .... = Agreement: No
            ..0. .... = Forwarding: No
            ...0 .... = Learning: No
            .... 11.. = Port Role: Designated (3)
            .... ..1. = Proposal: Yes
            .... ...0 = Topology Change: No
        1000 .... = Priority: 0x8
        .... 0000 0000 0001 = MSTID: 1
        Regional Root: Cisco_b8:be:80 (34:73:2d:b8:be:80)
        Internal root path cost: 0
        Bridge Identifier Priority: 8
        Port identifier priority: 8
        Remaining hops: 20
```

### Topologie

Le commutateur avec PVST a été ajouté au réseau. Il interconnecte les régions 1 et 2.

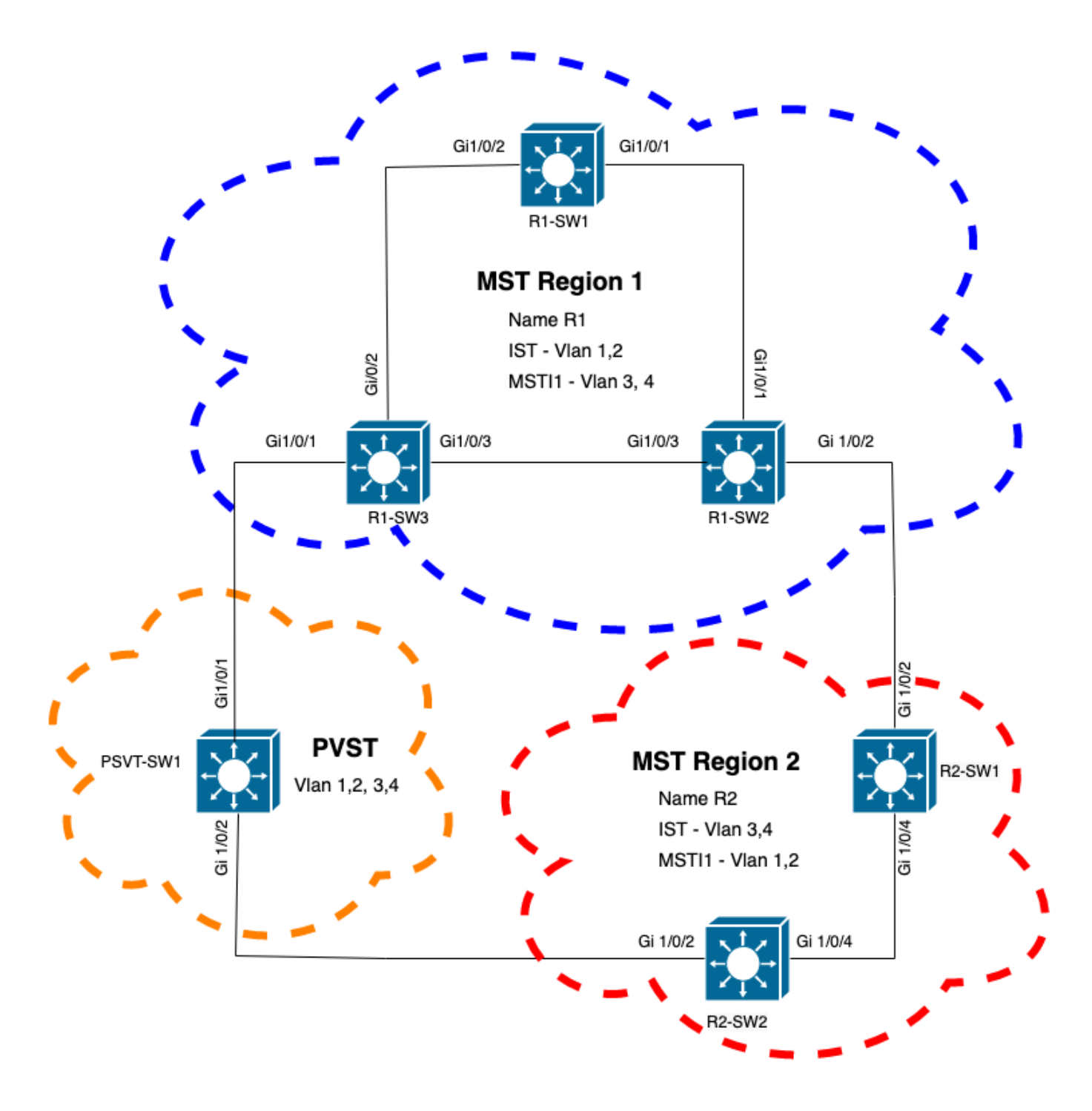

#### Validation

Une fois le commutateur PVST connecté, le port de frontière (gi1/0/1) du commutateur R1-SW3 de la région 1 passe au PVST incohérent et bloque le port.

#### R1-SW3**#show spanning-tree mst**

| ##### MST0    | vlans mapped: 1-2,5-4094 |       |      |          |          |      |     |     |        |         |        |    |
|---------------|--------------------------|-------|------|----------|----------|------|-----|-----|--------|---------|--------|----|
| Bridge        | address f04a.021e.9500   |       |      |          | priority |      |     | 327 | 768    | (32768  | sysid  | 0) |
| Root          | address 689e.0ba0.f580   |       |      | priority |          |      | 163 | 885 | (16384 | sysid   | 1)     |    |
|               | port                     | Gil/( | )/1  |          | path     | cost | t   | 200 | 000    |         |        |    |
| Regional Root | this sw                  | itch  |      |          |          |      |     |     |        |         |        |    |
| Operational   | hello t                  | ime 2 | , fo | rward    | delay    | 15,  | max | age | 20,    | txhold  | lcount | 6  |
| Configured    | hello t                  | ime 2 | , fo | rward    | delay    | 15,  | max | age | 20,    | max ho  | ops    | 20 |
|               |                          |       |      |          |          |      |     |     |        |         |        |    |
| Interface     |                          |       |      | Role     | e Sts (  | Cost |     | Pri | O.Nk   | or Type | 2      |    |

| Gi1/0/1    |          |           | Root   | BKN  | *20000 | 128.1  | 1     | P2p  | Bound(PVST) | *PVST_I | nc |
|------------|----------|-----------|--------|------|--------|--------|-------|------|-------------|---------|----|
| Gi1/0/2    |          |           | Desg   | FWD  | 20000  | 128.2  | ]     | P2p  |             |         |    |
| Gi1/0/3    |          |           | Desg   | FWD  | 20000  | 128.3  | 1     | P2p  |             |         |    |
| ##### MST1 | vlans ma | apped: 3  | 3-4    |      |        |        |       |      |             |         |    |
| Bridge     | address  | f04a.021e | e.9500 | pric | ority  | 32769  | (32   | 768  | sysid 1)    |         |    |
| Root       | address  | 3473.2db8 | 8.be80 | pric | ority  | 32769  | (32   | 768  | sysid 1)    |         |    |
|            | port     | Gi1/0/2   |        | cost | t      | 20000  |       | rer  | n hops 19   |         |    |
| Interface  |          |           | Role   | Sts  | Cost   | Prio.N | Nbr ' | Туре | 2           |         |    |
| Gi1/0/1    |          |           | Mstr   | BKN  | *20000 | 128.1  | 1     | P2p  | Bound(PVST) | *PVST_I | nc |
| Gi1/0/2    |          |           | Root   | FWD  | 20000  | 128.2  | ]     | P2p  |             |         |    |
| Gi1/0/3    |          |           | Altn   | BLK  | 20000  | 128.3  | ]     | P2p  |             |         |    |
|            |          |           |        |      |        |        |       |      |             |         |    |

**Remarque** : des sorties similaires sont observées sur R2-SW2 à partir de la région 2, qui est un autre port frontière.

C'est arrivé parce que ces règles n'étaient pas respectées

- Si le pont racine pour CIST se trouve dans une région non-MST, la priorité Spanning Tree des VLAN 2 à partir de ce domaine doit être meilleure (inférieure) que celle du VLAN 1.
- Si le pont racine pour CIST se trouve dans une région MST, les VLAN 2 définis à partir des domaines non MST doivent avoir des priorités Spanning Tree pires (supérieures) que celles de la racine CIST.

Veuillez examiner les configurations non valides qui ont été configurées sur le commutateur pour faire face à ce problème :

Cas 1 . Le commutateur PVST est la racine des VLAN 2 à 4, mais les VLAN 2 à 4 ont une priorité inférieure (supérieure) à celle du VLAN 1. Dans ce cas, tous les commutateurs sauf le commutateur PVST ont la priorité STP par défaut (32768)

PVST-SW1# show run | inc span spanning-tree mode pvst spanning-tree extend system-id spanning-tree vlan 1 priority 4096 <--spanning-tree vlan 2-4 priority 16384 <--spanning-tree mst configuration Journal observé :

%SPANTREE-2-PVSTSIM\_FAIL: Blocking root port Gil/0/1: Inconsitent inferior PVST BPDU received on VLAN 2, claiming root 16386:689e.0ba0.f580

Cas 2 . Le commutateur PVST n'est pas la racine pour les VLAN 1, mais les VLAN 2 à 4 ont une priorité meilleure (inférieure) que la racine. Dans ce cas, root a la priorité par défaut 24576. Cela signifie que le pont racine n'est pas la racine de tous les VLAN

spanning-tree vlan 1 prio 32768 <-- higher priority than the root spanning-tree vlan 2-4 priority 16384 <-- lower priority than the root spanning-tree mst configuration Journal observé :

%SPANTREE-2-PVSTSIM\_FAIL: Blocking root port Gi1/0/1: Inconsistent inferior PVST BPDU received on VLAN 2, claiming root 40962:689e.0ba0.f580

Une fois que vous avez pris en compte les règles mentionnées précédemment, vous pouvez utiliser ces configurations valides pour supprimer ce problème.

Cas 1.

PVST-SW1# show run | inc span spanning-tree mode pvst spanning-tree extend system-id spanning-tree vlan 1 priority 16384 <-- VLAN 1 has a higher priority than all other VLANs spanning-tree vlan 2-4 priority 4096 <-spanning-tree mst configuration Journal observé :

 $SPANTREE-2-PVSTSIM_OK: PVST Simulation nconsistency cleared on port GigabitEthernet1/0/1. Cas 2.$ 

PVST-SW1#show run | inc span spanning-tree mode pvst spanning-tree extend system-id spanning-tree vlan 1 prio 32768 <-- higher priority than the root spanning-tree vlan 2-4 priority 40960 <-- higher priority than the root spanning-tree mst configuration Journal observé :

%SPANTREE-2-PVSTSIM\_OK: PVST Simulation nconsistency cleared on port GigabitEthernet1/0/1.

#### Déboguages

Vérifiez les BPDU avec les débogages BPDU si la capture de paquets n'est pas possible.

debug spanning-tree mstp bpdu receive debug spanning-tree mstp bpdu transmit Exemple : pour le commutateur 2 dans la région 2 connecté au commutateur PVST

R2-SW2#debug spanning-tree mstp bpdu receive
MSTP BPDUs RECEIVEd dump debugging is on
R2-SW2#debug spanning-tree mstp bpdu transmit
MSTP BPDUs TRANSMITted dump debugging is on
R2-SW2#debug condition interface gigabitEthernet 1/0/2 <-- interface facing PVST switch</pre>

R2-SW2#show logging
! Output omitted for brevity
%LINK-3-UPDOWN: Interface GigabitEthernet1/0/2, changed state to down
%LINK-3-UPDOWN: Interface GigabitEthernet1/0/2, changed state to up

```
MST[0]:-TX> Gi1/0/2 BPDU Prot:0 Vers:3 Type:2
MST[0]: Role :Desg Flags[P] Age:2 RemHops:19
MST[0]: CIST_root:16385.689e.0ba0.f580 Cost :40000
MST[0]: Reg_root :32768.f04a.0205.d600 Cost :20000
MST[0]: Bridge_ID:32768.a0f8.4910.4780 Port_ID:32770
MST[0]: max_age:20 hello:2 fwdelay:15
MST[0]: V3_len:80 region:R2 rev:1 Num_mrec: 1
MST[1]:-TX> Gi1/0/2 MREC
MST[1]: Role :Desg Flags[MAP] RemHops:20
MST[1]: Root_ID :32769.a0f8.4910.4780 Cost :0
MST[1]: Bridge_ID:32769.a0f8.4910.4780 Port_id:130
%LINEPROTO-5-UPDOWN: Line protocol on Interface GigabitEthernet1/0/2, changed state to up
MST[0]:-TX> Gi1/0/2 BPDU Prot:0 Vers:3 Type:2
MST[0]: Role :Desg Flags[P] Age:2 RemHops:19
MST[0]: CIST_root:16385.689e.0ba0.f580 Cost :40000
MST[0]: Reg_root :32768.f04a.0205.d600 Cost :20000
MST[0]: Bridge_ID:32768.a0f8.4910.4780 Port_ID:32770
MST[0]: max_age:20 hello:2 fwdelay:15
MST[0]: V3_len:80 region:R2 rev:1 Num_mrec: 1
MST[1]:-TX> Gi1/0/2 MREC
MST[1]: Role :Desg Flags[MAP] RemHops:20
MST[1]: Root_ID :32769.a0f8.4910.4780 Cost :0
MST[1]: Bridge_ID:32769.a0f8.4910.4780 Port_id:130
MST[0]:
```

```
MST[0]: Role :Desg Flags[FLTc] Age:0
```

MST[0]: CIST\_root:16385.689e.0ba0.f580 Cost :0

MST[0]: Bridge\_ID:16385.689e.0ba0.f580 Port\_ID:32770

MST[0]: max\_age:20 hello:2 fwdelay:15

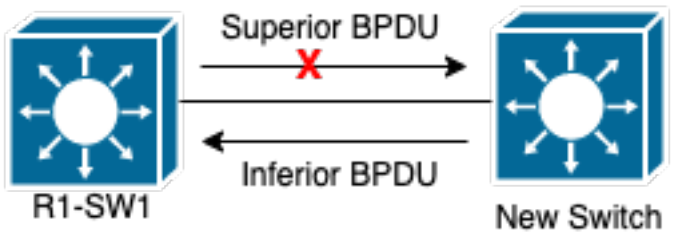

#### Litige P2PTopologie

ExplicationDans cette

section, vous pouvez observer un problème avec deux périphériques qui n'ont pas pu établir un accord et définir correctement l'état des ports. R1-SW1#show spanning-tree mst

| ##### MSTO    | vlans ma | apped: 1-2,5-4 | 094           |       |                 |
|---------------|----------|----------------|---------------|-------|-----------------|
| Bridge        | address  | 3473.2db8.be80 | priority      | 32768 | (32768 sysid 0) |
| Root          | address  | 689e.0ba0.f580 | priority      | 4097  | (4096 sysid 1)  |
|               | port     | Gi1/0/2        | path cost     | 20000 |                 |
| Regional Root | address  | f04a.021e.9500 | priority      | 24576 | (24576 sysid 0) |
|               |          |                | internal cost | 20000 | rem hops 19     |

| Operational | hello ti | ime 2 , | forward ( | lela  | 7 15, max a | age 20, t: | kholdcount 6  |
|-------------|----------|---------|-----------|-------|-------------|------------|---------------|
| Configured  | hello ti | ime 2 , | forward ( | ielay | у 15, таж а | age 20, ma | ax hops 20    |
| Interface   |          |         | Role      | Sts   | Cost        | Prio.Nbr   | Туре          |
|             |          |         |           |       |             | 100 1      |               |
| GII/U/I     |          |         | Desg      | FWD   | 20000       | 140.1      | P2p           |
| Gi1/0/2     |          |         | Root      | FWD   | 20000       | 128.2      | P2p           |
| Gi1/0/4     |          |         | Desg      | BLK   | 20000       | 128.2      | P2p Dispute   |
| ##### MST1  | vlans ma | apped:  | 3-4       |       |             |            |               |
| Bridge      | address  | 3473.2  | db8.be80  | pric  | ority       | 32769 (32  | 2768 sysid 1) |
| Root        | address  | f04a.0  | 21e.9500  | pric  | ority       | 24577 (24  | 4576 sysid 1) |
|             | port     | Gi1/0/  | 2         | cost  | 5           | 20000      | rem hops 19   |
| Interface   |          |         | Role      | Sts   | Cost        | Prio.Mbr   | Туре          |
|             |          |         |           |       |             |            |               |
| Gi1/0/1     |          |         | Desg      | FWD   | 20000       | 128.1      | P2p           |
| Gi1/0/2     |          |         | Root      | FWD   | 20000       | 128.2      | P2p           |
| Gi1/0/4     |          |         | Desg      | BLK   | 20000       | 128.2      | P2p Dispute   |

R1-SW1 (racine) a remarqué qu'un nouveau périphérique y était connecté. Il envoie donc sa trame BPDU et se définit comme racine. Il a reçu une trame BPDU qui spécifie que, de l'autre côté de la liaison, les indicateurs sont définis comme le rôle du port : désigné, transfert et apprentissage. Cela signifie que le nouveau commutateur connecté présente un meilleur chemin pour atteindre la racine. Cependant, cela n'est pas possible, car R1-SW1 est la racine et il n'existe pas de meilleur chemin vers celle-ci.Étant donné que les deux commutateurs n'ont pas pu établir l'accord et définir les ports correctement (car les deux BPDU indiquent un meilleur chemin vers la racine), R1-SW1 suppose que le nouveau commutateur ne reçoit pas ses BPDU et définit l'état du port sur Différend P2P pour éviter les scénarios unidirectionnels qui peuvent provoquer des boucles.approches MSTComme nous l'avons vu dans ce document, MST peut être plus compliqué si davantage de commutateurs sont ajoutés au réseau. Pour cette raison, il est important d'avoir différentes approches du même réseau. Exemple :Si le problème observé ne se situe pas dans la région MST, mais dans un domaine PVST, vous pouvez avoir une vue d'ensemble plus large et ignorer tout ce qui se trouve à l'intérieur des régions MST (perspective CST).

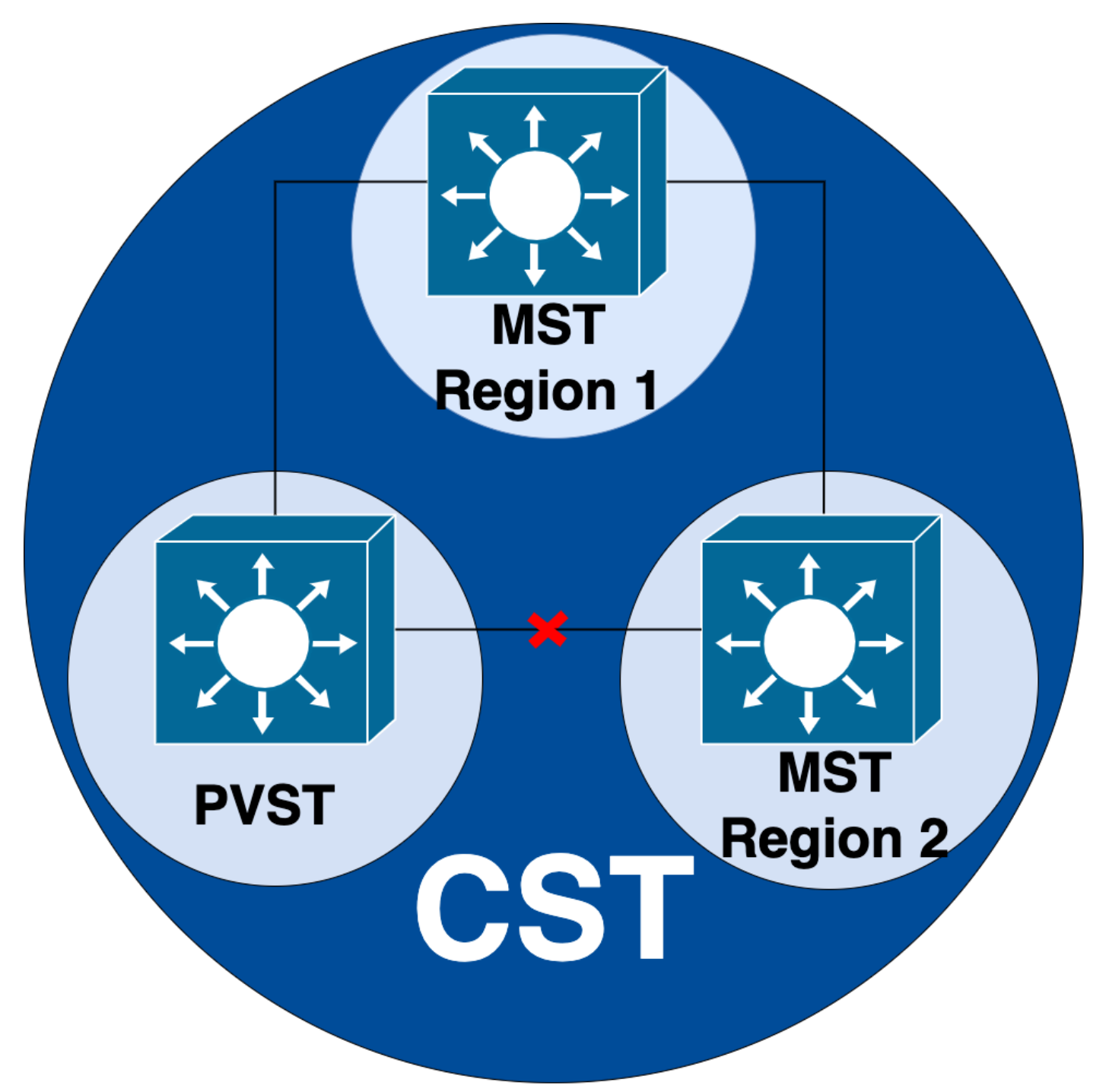

D'autre part, si le problème est soupçonné d'être entre les régions MST ou à l'intérieur d'une région, alors CIST offre une meilleure perspective.

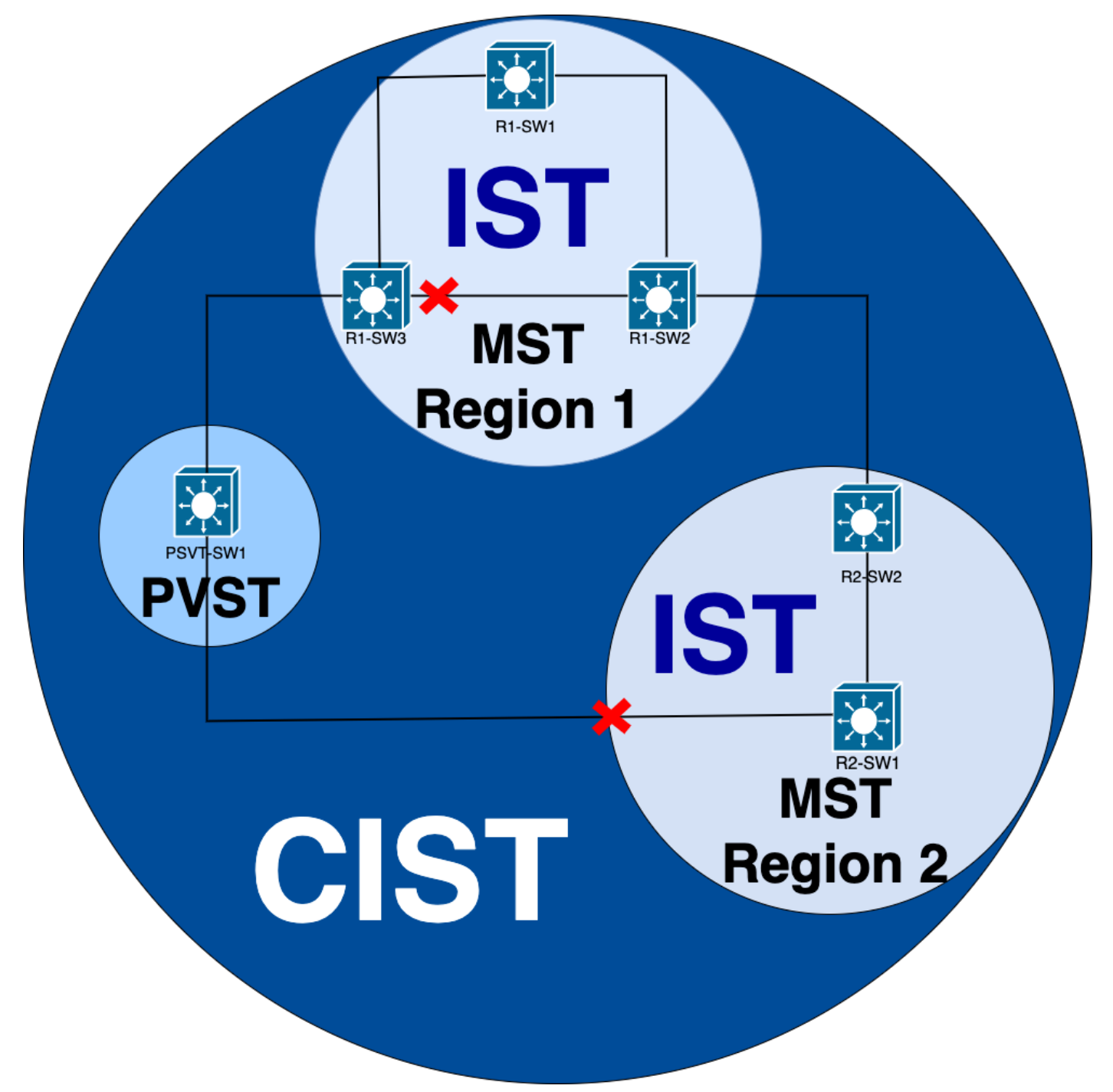

Si nécessaire, vous pouvez vous concentrer sur les rôles et l'état des ports des commutateurs

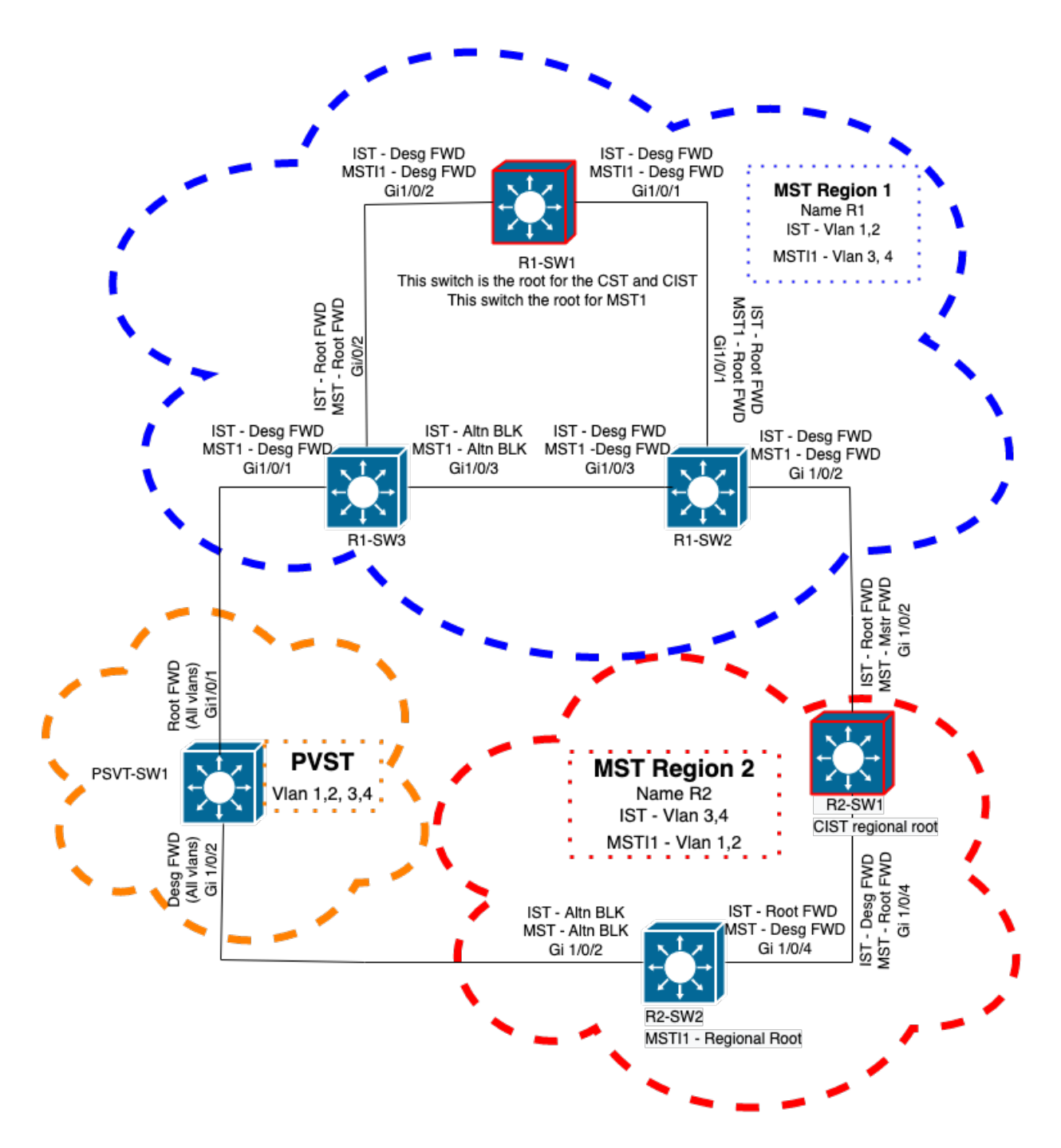

## Informations connexes

- Présentation du protocole Multiple Spanning Tree (MSTP) (802.1s)
- Guide de configuration de couche 2, Cisco IOS XE Amsterdam 17.3.x (commutateurs Catalyst 9300)
- Guide de configuration des couches 2 et 3, Cisco IOS XE Everest 16.5.1a (commutateurs Catalyst 9300)
- <u>Simulation PVST sur les commutateurs MST</u>
- ID de bogue Cisco <u>CSCvy02075</u> Le commutateur transfère le trafic reçu sur les ports en état de blocage BLK

### À propos de cette traduction

Cisco a traduit ce document en traduction automatisée vérifiée par une personne dans le cadre d'un service mondial permettant à nos utilisateurs d'obtenir le contenu d'assistance dans leur propre langue.

Il convient cependant de noter que même la meilleure traduction automatisée ne sera pas aussi précise que celle fournie par un traducteur professionnel.

### À propos de cette traduction

Cisco a traduit ce document en traduction automatisée vérifiée par une personne dans le cadre d'un service mondial permettant à nos utilisateurs d'obtenir le contenu d'assistance dans leur propre langue.

Il convient cependant de noter que même la meilleure traduction automatisée ne sera pas aussi précise que celle fournie par un traducteur professionnel.